### **REGISTRARSE EN SAC PERSONA NUEVA**

Las personas que son nuevas y aún no están registradas en la base de datos de SAC, pueden registrarse a través de la página del SAC ingresando a la Url <u>http://sac2.gestionsecretariasdeeducacion.gov.co/app\_Login/?sec=36</u> opción registrarse

| SAC BISTEMA<br>DE ATENCIÓN<br>AL CIUDADANC                                                                                                    | SE GIRARDOT<br>Ingresar<br>usuario |   |
|----------------------------------------------------------------------------------------------------|------------------------------------|---|
| A A A A A A A A A A A A A A A A A A A                                                                                                    | Usuario                            | 0 |
| El Sistema de Atención al Ciudadano - SAC,<br>es una herramienta a su disposición las 24                                                                                            | CONTRASEÑA                         |   |
| horas del día. Aquí usted puede realizar                                                                                                    | Contraseña                         | 0 |
| trámites, consultas, enviar sugerencias,<br>quejas, reclamos y felicitaciones de una<br>manera rápida, cómoda y sin acercarse a las<br>instalaciones de la Secretaría de Educación. | Ingresar                           |   |
|                                                                                                    | Recordar contraseña                |   |
|                                                                                                    | Requerimiento Anónimo              |   |
| Preguptas                                                                                                    | Consultar Requerimiento            |   |
| La educación Mineducación Frecuentes<br>Trámites                                                                                                    |                                    |   |

### Seleccionar tipo de persona Natural

| NUEVO REGISTRO - SAC_MUNICIPIO.CIUDA | ANO       |  |
|--------------------------------------|-----------|--|
|                                      | + Guardar |  |
| TIPO DE PERSONA *                    |           |  |

# Ingresar los datos Personales

| A DATOS PERSON                 | IALES                   |                                               |                         |
|--------------------------------|-------------------------|-----------------------------------------------|-------------------------|
| TIPO DE<br>IDENTIFICACIÓN<br>* | CÉDULA DE CIUDADANIA    | NO<br>IDENTIFICACIÓN                          | 80 XXXX                 |
| NOMBRES *                      | ARNOLD                  | APELLIDOS                                     | BAUTISTA                |
| GENERO                         | MASCULINO               | TRATAMIENTO *                                 | SEÑOR                   |
| PAÍS                           |                         | FECHA<br>NACIMIENTO                           | 15/04/1984 🗰 DD/MM/AAAA |
| TIPO DE<br>CIUDADANO           | CIUDADANIA EN GENERAL 🗸 | NOMBRE<br>REPRESENTANTE<br>LEGAL Ó<br>ENTIDAD |                         |

## Ingresar los datos de Ubicación

| ▲ DATOS DE UBICACIÓN              |                         |   |                                |                    |    |
|-----------------------------------|-------------------------|---|--------------------------------|--------------------|----|
| CORREO ELECTRÓNICO *              | XXXXXXXXXX @hotmail.com | ~ | NOTIFICACIÓN EMAIL *           | SI 🗸               |    |
| DEPARTAMENTO<br>CORRESPONDENCIA * | CUNDINAMARCA            | ~ | MUNICIPIO<br>CORRESPONDENCIA * | GIRARDOT           | ~  |
| DIRECCIÓN *                       | ****                    |   | COMPLEMENTO<br>DIRECCIÓN       | VEREDA AGUA BLANCA |    |
| TELÉFONO                          |                         |   |                                |                    | 11 |

En Datos de Ingreso al Sistema, este mismo le crea el **usuario** el cual debe tener presente y no modificarlo ni crear uno diferente. Ingresa una clave y la confirmamos y por último autorizamos el tratamiento de los datos. Este usuario y clave son los que utilizara para ingresar al SAC

| ▲ DATOS DE INGRESO AL SISTEMA                          |                |
|--------------------------------------------------------|----------------|
| USUARIO *                                              | arnoldbautista |
| CONTRASEÑA *                                           |                |
| CONFIRMAR CONTRASEÑA *                                 |                |
| Autorización para el tratamiento de datos personales * | SI ○ NO        |

Después de haber ingresado todos los datos, regresamos a la parte superior de la pagina y damos en el botón Guardar, llegara una notificación al correo que registro

| NUEVO REGISTRO - SAC_MUNICIPIO.CIUDAD | ANO                  |  |
|---------------------------------------|----------------------|--|
|                                       | + Guardar            |  |
| TIPO DE PERSONA *                     | O JURIDICA O NATURAL |  |

### Solo es ingresar con el usuario y la clave

| SAC 6 SISTEMA<br>DE ATENCIÓN<br>AL CIUDADANC                                                                                                    | SE GIRARDOT<br>Ingresar                                     |
|----------------------------------------------------------------------------------------------------|-------------------------------------------------------------|
|                                                                                                    | USUARIO                                                     |
| R. X                                                                                                    | Usuario 🕹                                                   |
| El Sistema de Atención al Ciudadano - SAC,<br>es una herramienta a su disposición las 24<br>horas del día Aquí usted puede realizar                                                | CONTRA SEÑA                                                 |
| trámites, consultas, enviar sugerencias,<br>quejas, reclamos y felicitaciones de una<br>manera rápida, cómoda y sin acercarse a las<br>instalaciones de la Secretaría de Educación | Ingresar                                                    |
|                                                                                                    | Recordar contraseña<br>Registrarse<br>Requerimiento Anónimo |
| La educación<br>es de todos Mineducación Preguntas<br>Frecuentes   Trámites                                                                                                    | Consultar Requerimiento                                     |